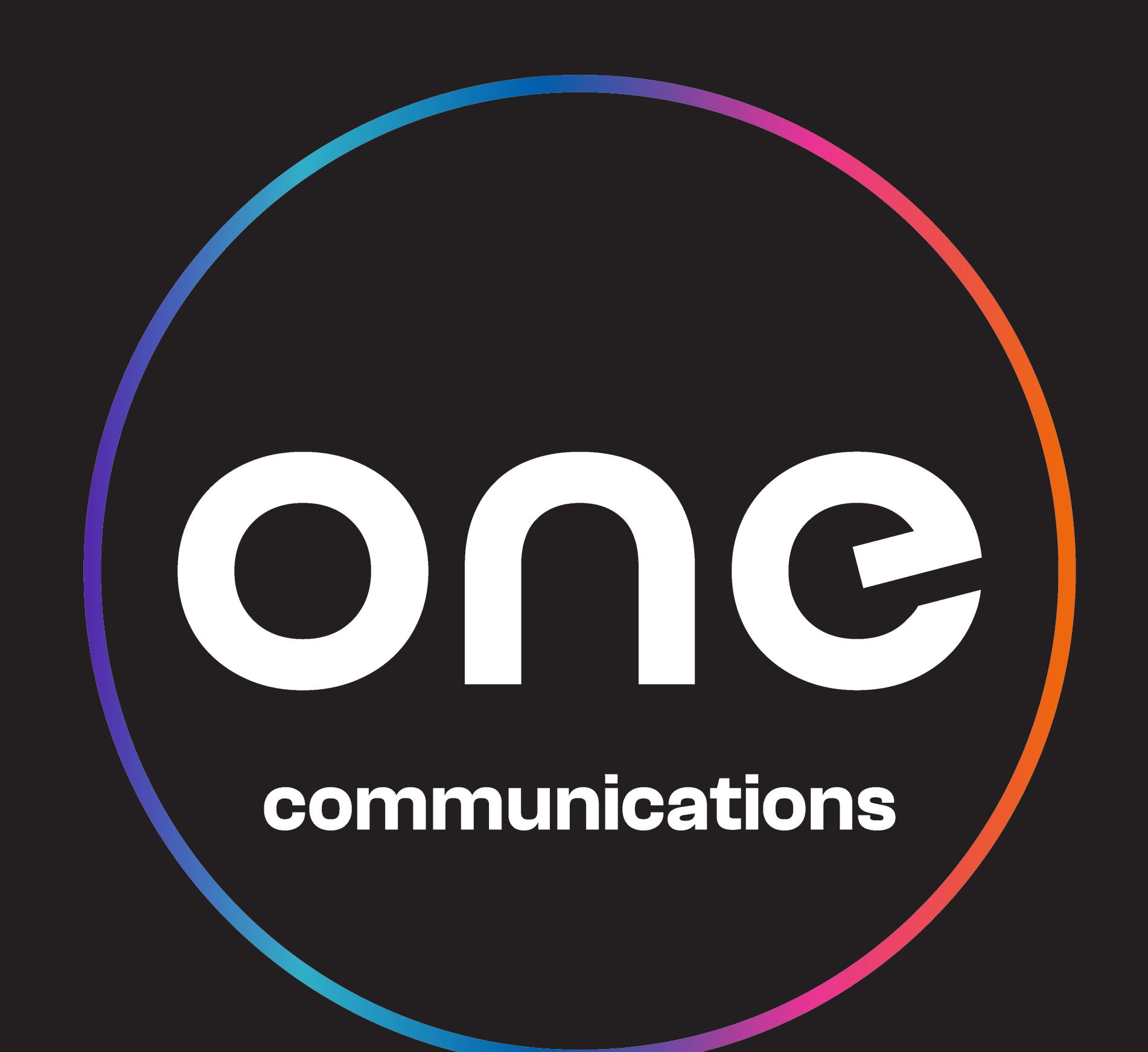

## Fibre Welcome Booklet

## WELCOME TO

ONC

communications

One Communications is your new partner in reliable telecommunications, offering a fresh, customer-centric approach to meet your connectivity needs. We have rebranded to reflect our commitment to delivering faster, more reliable services while maintaining the exceptional care you deserve.

Our brand promise centers on providing exceptional customer service in every interaction. Whether you are visiting our stores, engaging online, or reaching out through our support channels, we are dedicated to offering personalized care and thorough resolutions to all your service needs.

Thank you for making the move with One Communications. We are excited to bring you enhanced connectivity, and a commitment to always put your needs first.

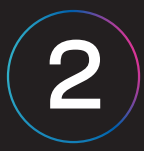

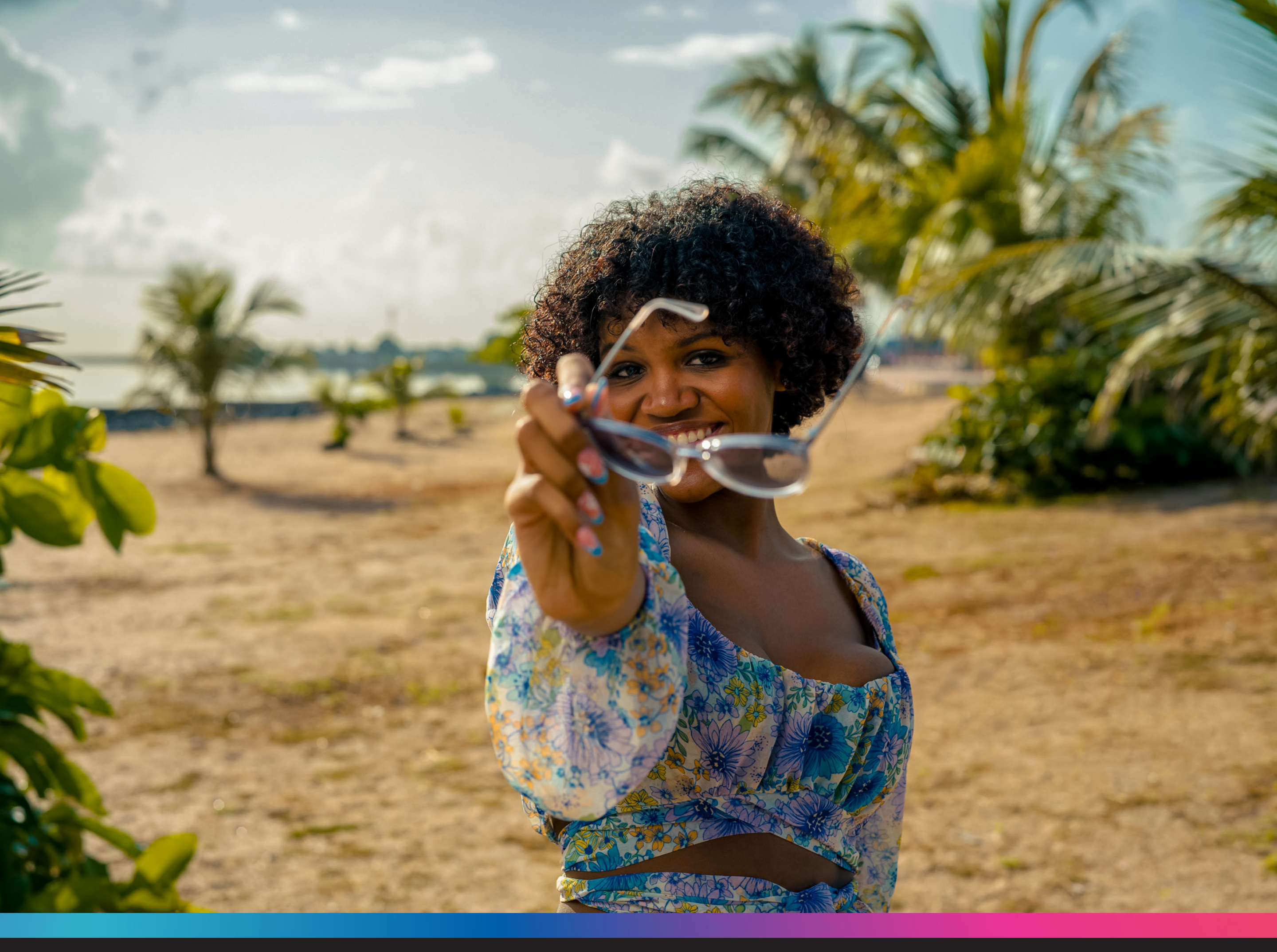

## **Contents:**

- 4. Benefits of One Fibre+ Voice
- 5. Connecting to the internet
- 6. How to test your speed
- 7. To connect your landline
- 8. How to change your Wi-Fi Password
- 10. How to Enable / Disable the Wi-Fi on your Fibre modem
- 12. Troubleshooting One Fibre
- 13. Tips to improve Wi-Fi experience in the home
- 14. Value Added Services and Benefits
- 15. Plume HomePass Additional benefits
- 16. One Fibre Battery Backup Unit

WhatsApp: (592) 620-2428 (CHAT) Email: customerexperience@onecomm.gy Web: onecomm.gy | Call Center: 0663

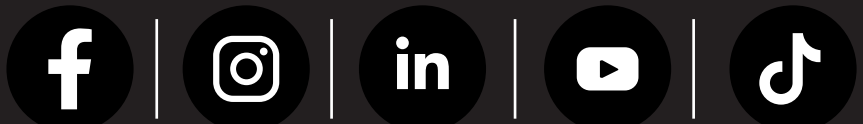

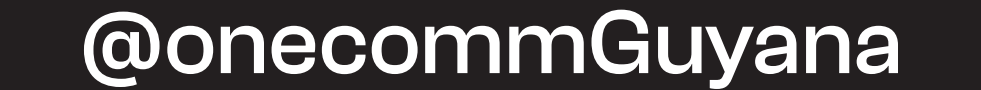

## It's time to enjoy your **One Fibre**

We are excited to have you onboard with the best OneFibre+ Voice internet in Guyana. This service pairs our lightning fast One Fibre internet with crystal clear phone service. Now you can surf, stream, game, and connect reliably.

This is your handy guide to getting the most out of One Fibre+ Voice. We have included tips to help you make the most of your new service's faster speeds and free minutes.

At One, we pride ourselves on delivering the best One Fibre internet in Guyana. Our 100% fibre optic network allows us to provide superior connectivity.

We're thrilled to have you as part of the One family! Please reach out if you ever have any questions - we are here to help.

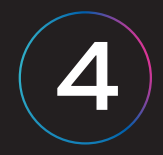

## **Our One Fibre Plans**

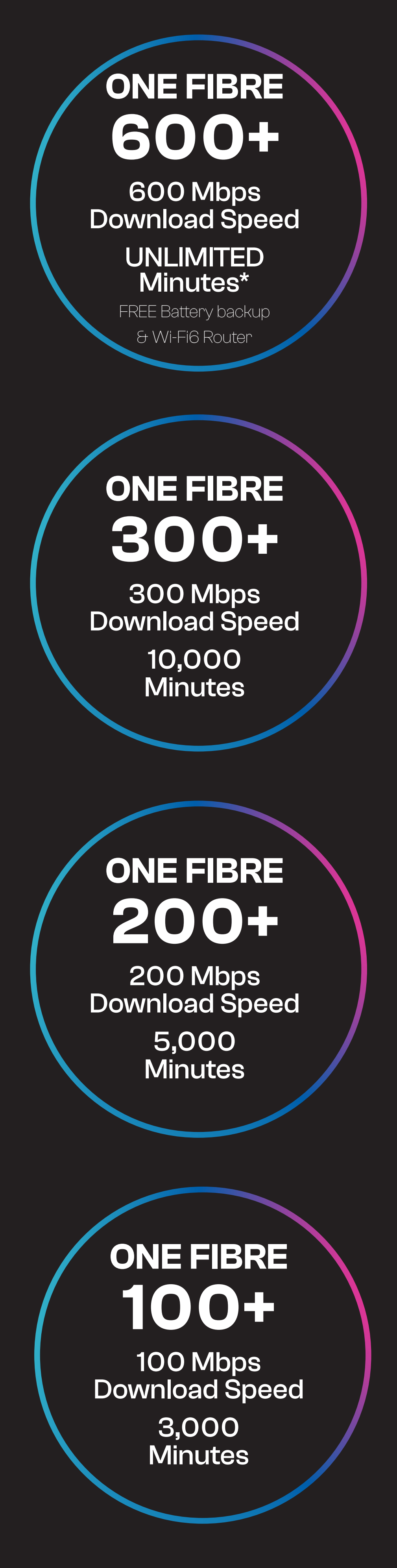

\*Unlimited minutes to One Mobile & fixed line I 200 FREE minutes to USA, Canada & English-speaking Caribbean All plans include access to 3 Call Features: Call Waiting, Caller's ID, 3-Way Calling

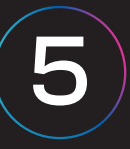

## One Fibre gives you:

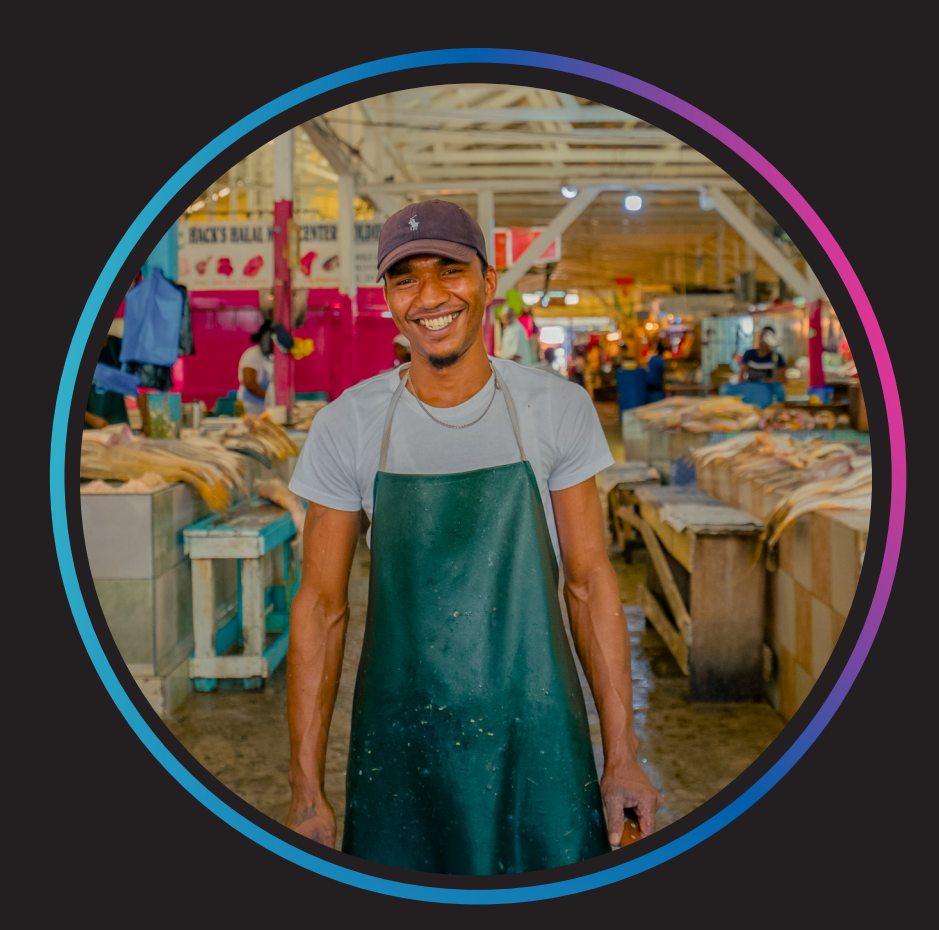

#### **Seamless connections** to Browse, Stream your favourite shows, Game and more with multiple users.

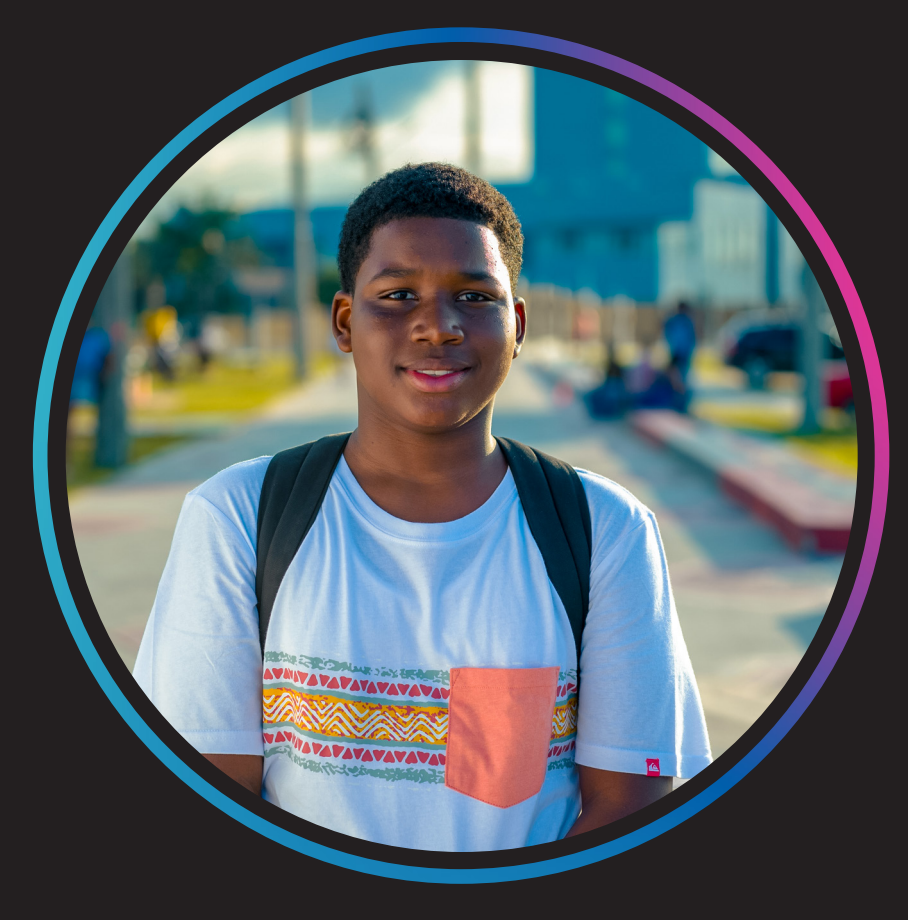

#### Enjoy Crystal Clear Call Quality with our One Fibre voice service.

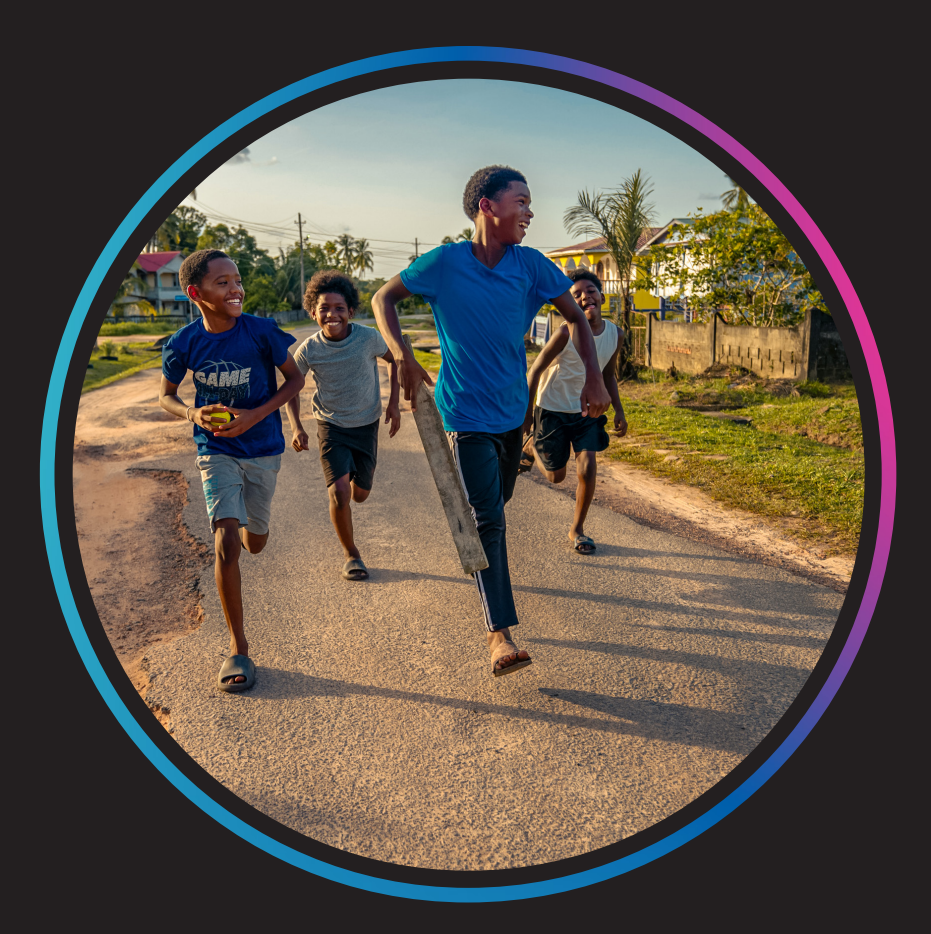

#### Enhanced Wi-Fi experience. Get Wi-Fi Everywhere with Plume HomePass.

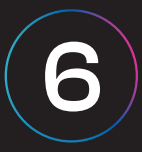

## Connecting to the internet:

- 1. The BEST and most RELIABLE way to connect to the internet is via Ethernet cable. Use Ethernet Port 1 (as identified on page 4).
- 2. Users can also connect wirelessly via Wi-Fi on your Fibre modem. To connect, ensure the Wi-Fi on your modem is enabled.
- A The name of the One Fibre Wi-Fi network is the SSID identified on the final page of this guide and is unique to your Fibre account.
- B You will be prompted to enter your Wi-Fi Password which can be found on the final page

of this guide.

- C Access your Fibre Modem by typing 192.168.1.1 into your browser and enter the below username and password based on your modem type:
- **For Zhone Modems:** Username: user Password: oneuser
- **For CALIX Modems:**

Username: admin Password: [Printed on the front and back of the modem]

Every Calix Modem has a unique password that is located at the front and back of the modem

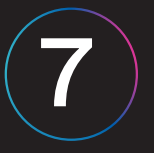

# <text>

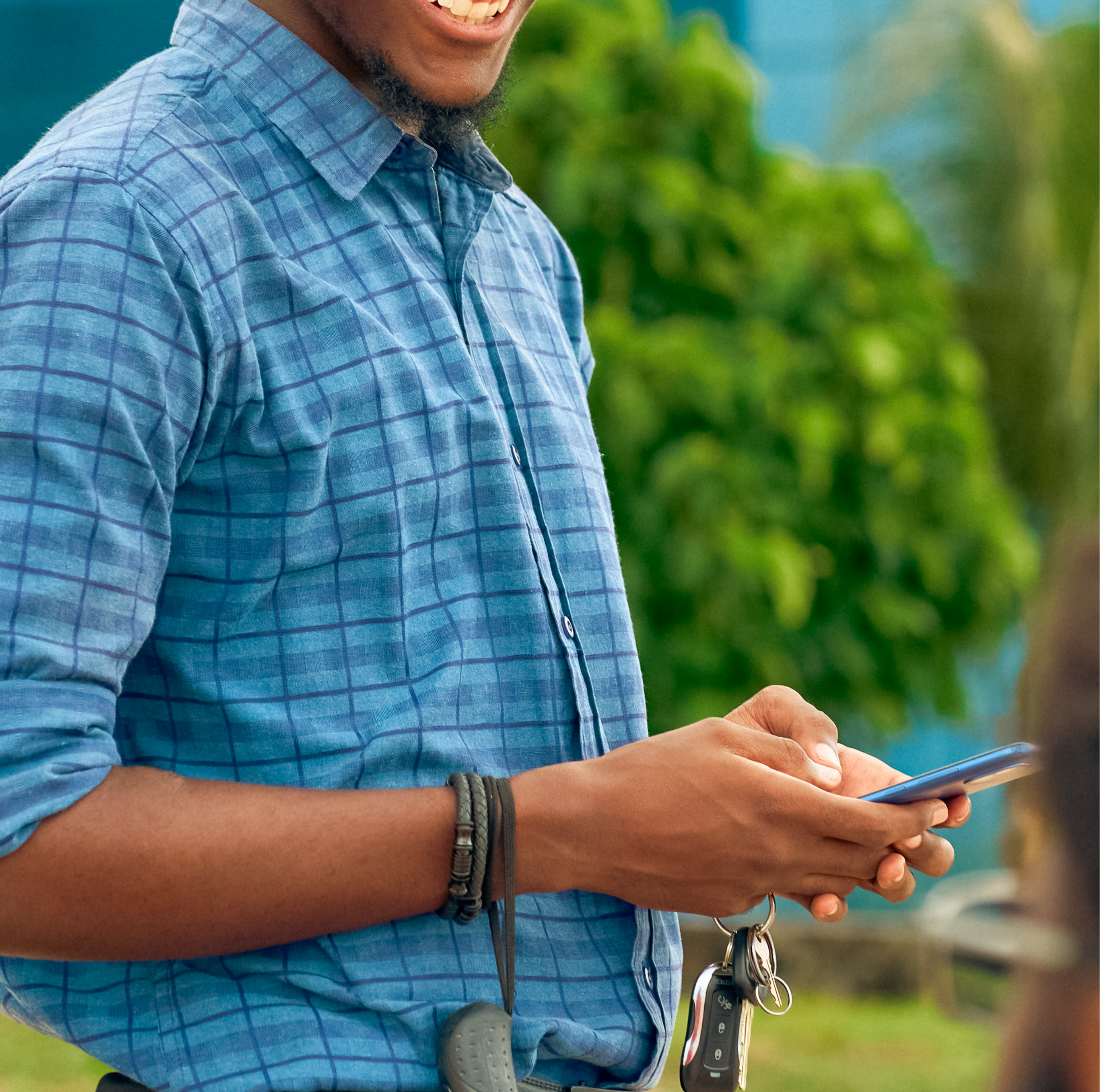

## To connect your landline:

- 1. Connect your telephone cable to the port identified as Telephone Port 1 as shown on the image below
- 2. Your telephone should now have a dial tone and you can start making calls

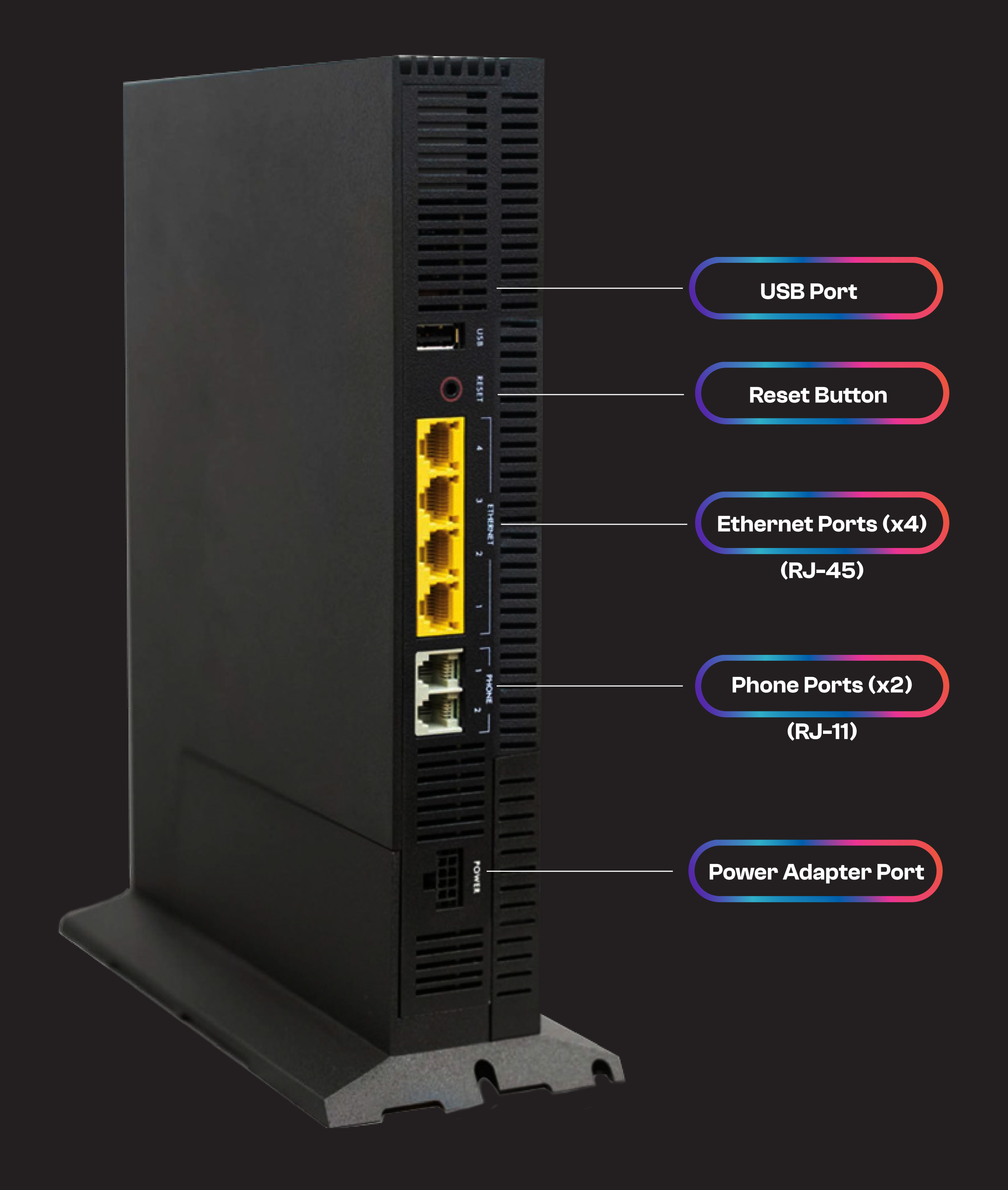

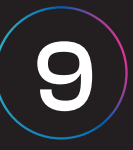

## How to change your Wi-Fi Password

### **For Zhone modem users:**

Connect to your Wi-Fi network and follow the seven simple steps below:

**Step1:** Enter **192.168.1.1** into your internet browser (Safari, Google Chrome, Firefox, Opera, Edge, Internet Explorer etc.) then click "Enter" or "GO."

Step 2: Enter the Username and Password **Username:** user

Password: oneuser

Step 3: Click on "Configuration."

Step 4: Click "Wireless" then click "Security."

**Step 5:** Backspace the Dots (\*\*\*\*\*\*) in the WPA/WAPI passphrase section.

**Step 6:** Enter a new password

Step 7: Scroll down and click "Apply/ Save."

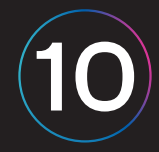

## How to change your Wi-Fi Password:

## For Calix modem users:

Connect to your Wi-Fi network and follow the six steps below:

**Step1:** Enter **192.168.1.1** into your internet browser (Safari, Google Chrome, Firefox, Opera, Edge, Internet Explorer etc.) then click "Enter" or "GO."

Step 2:Enter Username and PasswordUsername: Admin

Password: [located on the back or front of the Calix modem]

**Step 3:** Click on "Wireless." The 2.4G Network will be displayed

**Step 4:** Click on "Security" then select the radio button next to "Use Custom Security Key" and enter your new Wi-Fi Password in the text field.

**Step5:** Click "Apply" and your changes will be automatically saved.

**Step 6:** Click on the "SG Network" then repeat steps 485

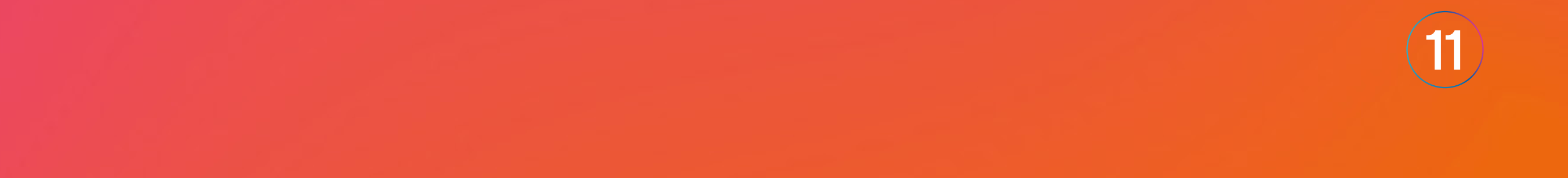

## How to Enable / Disable the Wi-Fi on your One Fibre modem

- 1. While connected to your One Fibre modem, enter 192.168.1.1 in your browser:
- 2. Enter the username and password based on the model of your One Fibre modem.

#### For Calix modem users:

[Every Calix Modem has a unique password that is located at the front and back of the modem)

#### Username: admin

**Password:** [Printed on the front and back of the Calix modem]

#### For Zhone modem users:

Username: user Password: oneuser

3. For Zhone modem users: Click "Configuration Tab" > "Wireless" > "Basic" > Check/ Uncheck "Enable Access Point" to turn the Wi-Fi on/ off.

**For Calix modem users:** You will need to turn on/ off the Wi-Fi for both 2.4G & SG Networks. Click "Wireless"> "2.4G Network" > "Radio Set-up" > Select the radio button next to "Wireless Radio" On/ Off, then Select "SG Network">"Radio Set-up"> Select the radio button next to "Wireless Radio" On/ Off.

See FAQ for further details: onecomm.gy/en/fibre

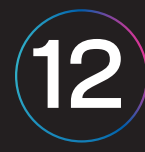

## Having trouble with these instructions? Let's help!

## Contact us via

- WhatsApp Number: 592-620-CHAT (2428)
- Customer Experience Email:

customerexperience@onecommgroup.com

Call Centre contact number: 0663

Your security is important to us. Remember, protecting your network is just as important as protecting the physical space in which you live.

For your security, change your Wi-Fi password every couple of months; this will ensure that you are always in control of who has access to your Wi-Fi network.

#### **General Password TIPS:**

- Password Length: 12-13 Characters.
- Never Use Obvious Words or Numbers for Passwords.
- Use Symbols, Numbers and Capital Letters in your password.
- Never use "password", "12345678" as your password

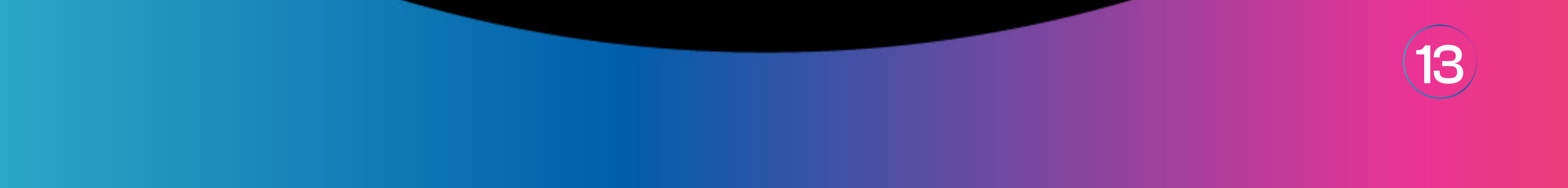

## TROUBLESHOOTING ONE FIBRE

#### CAUSE

**One Fibre Modem** has no power (lights are off)

#### SOLUTION

Validate that all cables are plugged correctly. Validate there is power in the home.

#### **Billing issues**

Validate your account is up to date and there are no outstanding bills. For this use the MyOneComm App onecomm.gy/myonecomm

#### Wi-Fi interference or blockage

Reboot the One Fibre modem by pressing and holding the power button for three (3) seconds. Try getting closer to the modem or connecting Ethernet cable for a better connection as well.

#### **Distance from One Fibre Modem**

Come closer to the One Fibre Modem

Number of devices connected The total speed is divided between all the devices connected. Disconnect some devices from the network. Wi-Fi Signal degrades as it passes through walls and furniture. You can extend your Wi-Fi coverage by adding the Plume HomePass pods to your network.

Walls between you and the One Fibre Modem Interference

Wi-Fi Signal degrades as it passes through walls and furniture. You can extend your Wi-Fi coverage by adding the Plume HomePass pods to your network. Visit: onecomm.gy/modifyservice

#### Interference

Turn off devices that may cause temporary interference like microwave ovens, Bluetooth devices and other wireless devices.

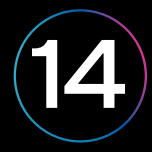

## Tips to improve Wi-Fi experience in the home:

Eliminate sources of interference: Electronics like baby monitors, cordless phones, video senders, microwaves, etc. can cause interference with your Wi-Fi signal, causing poor connectivity and slow browsing.

Avoid interference: Place your pods/router/ modems away from any source of interference.

Add Plume HomePass pods in every area of your home to eliminate dead zones.

Learn more about Plume Homepass here: www.onecomm.gy/fibre

Modify your internet speed by onecomm.gy/en/modify-internet-service

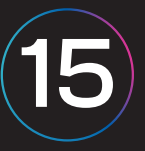

## Value Added Services and Benefits

## **Plume HomePass** Wi-Fi Extenders

Plume HomePass is the newest smart home standard.

- Wall-to-wall pluggable Pods
- Simple to install
- Controllable by you through a mobile app

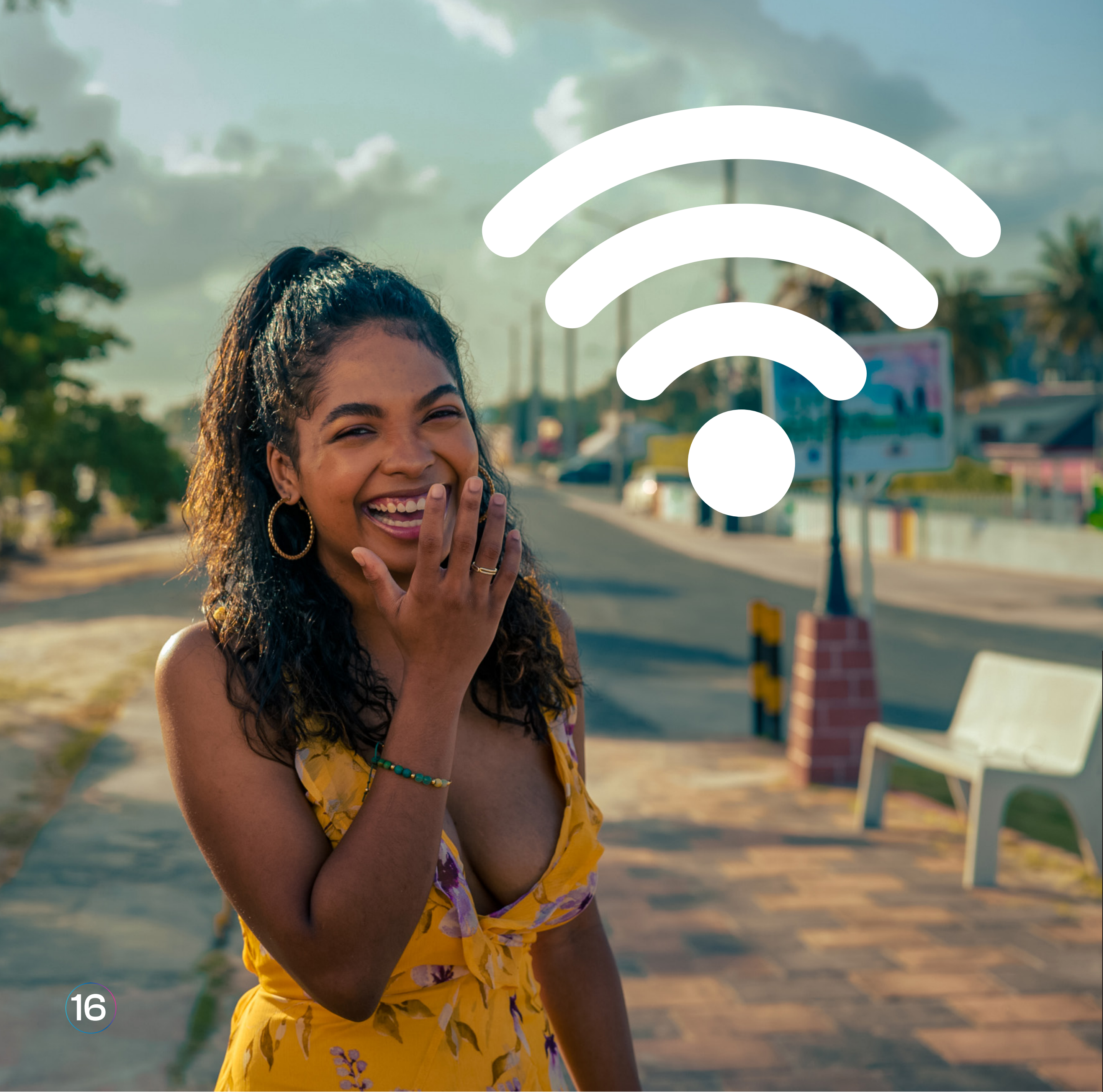

## **Plume HomePass** Additional benefits

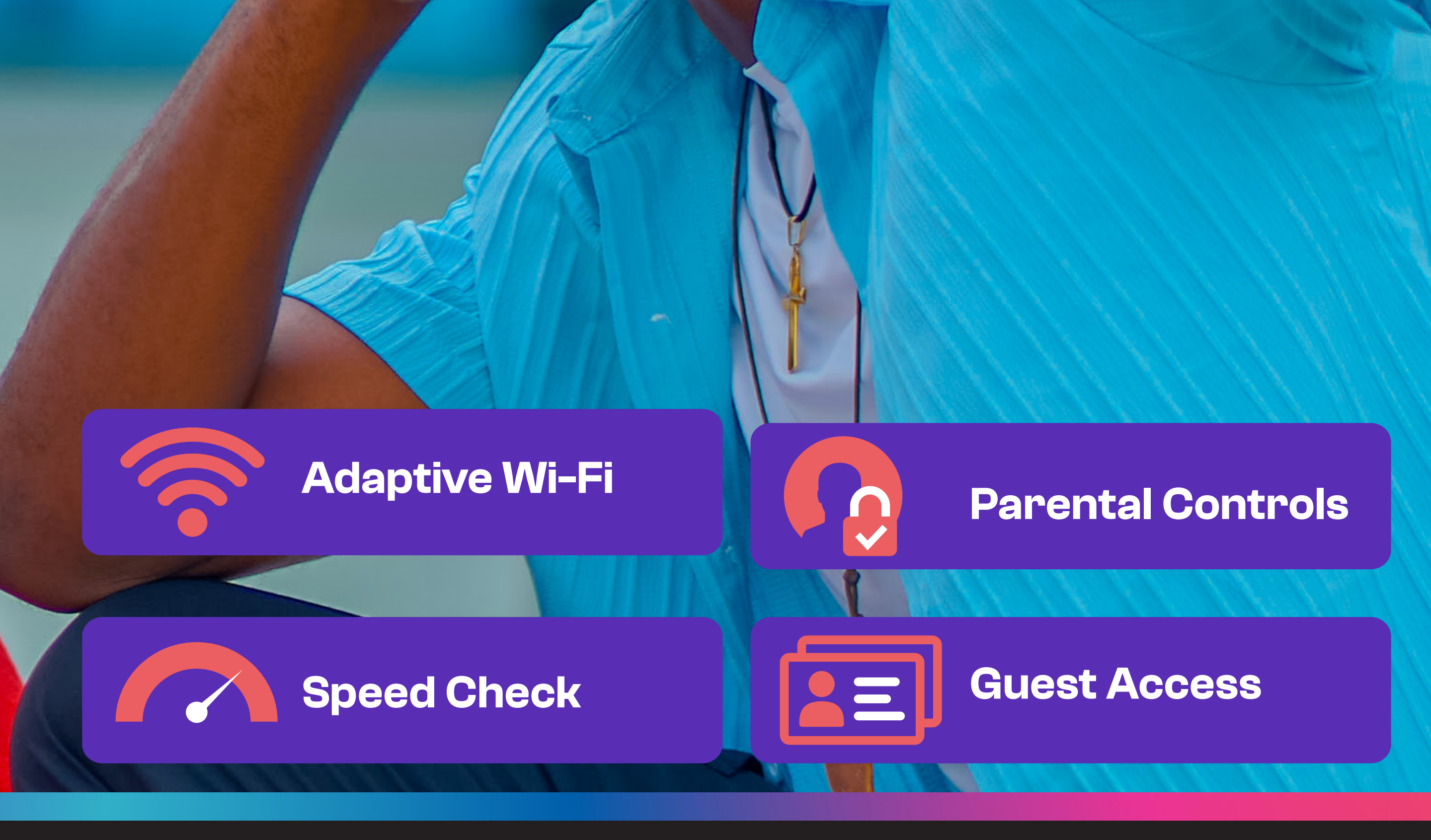

Learn More Here onecomm.gy/en/fibre

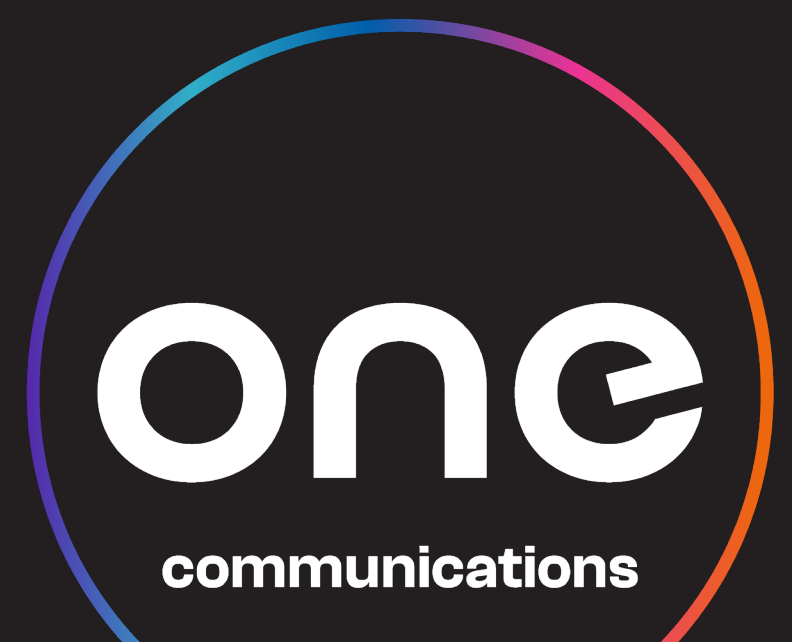

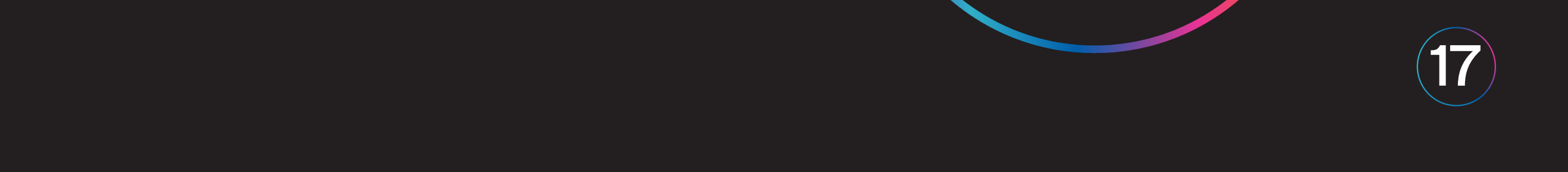

## Stay Connected with a **One Fibre Battery Backup Unit**

Add a Backup Battery Unit to your One Fibre service and experience NO downtime

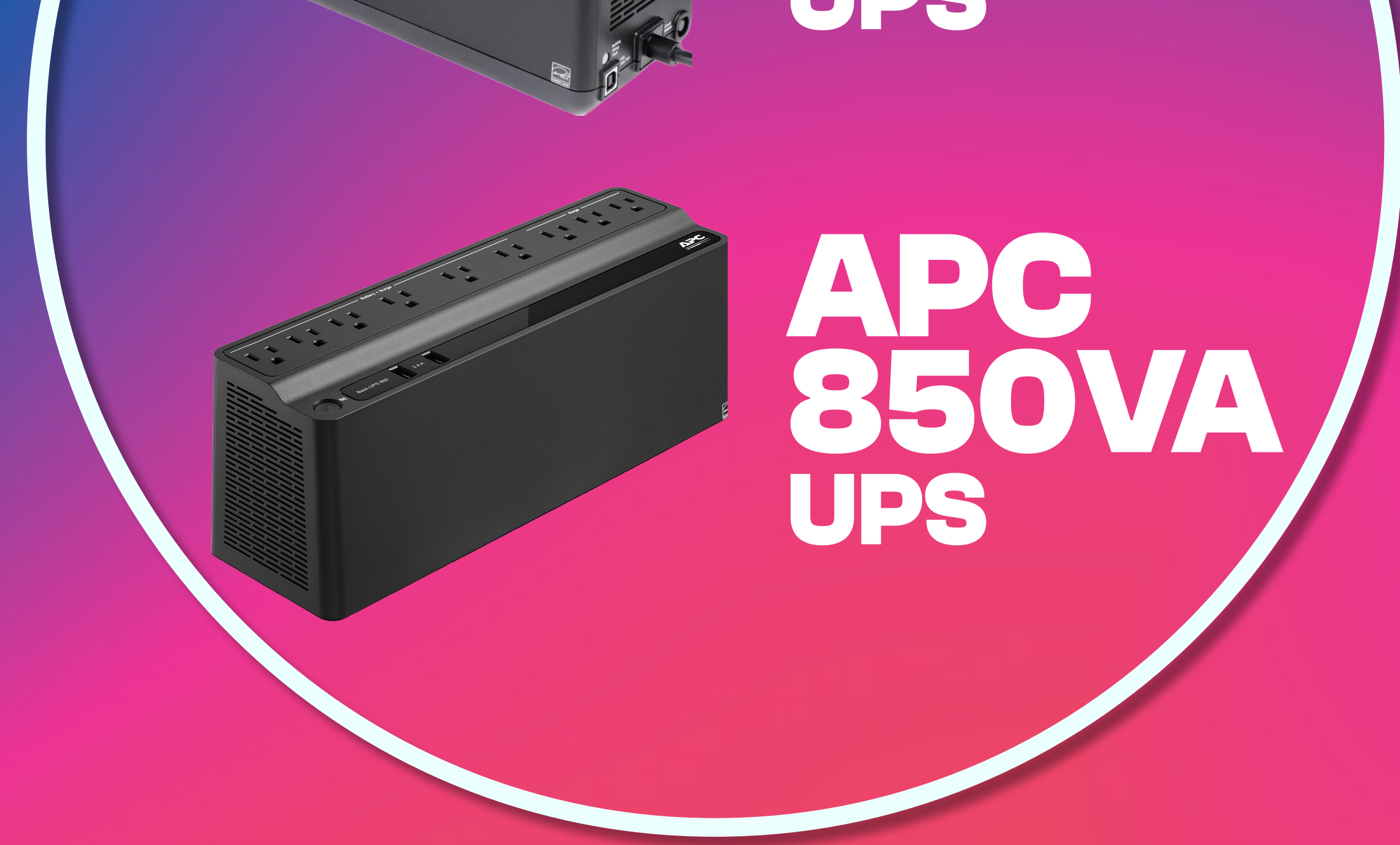

### Enjoy:

- A Up to 6hrs of Wi-Fi during a power outage
- A 12 Month Warranty
- A Power for your other devices too!

Available at all One Retail Stores for more details onecomm/gy/backupbattery

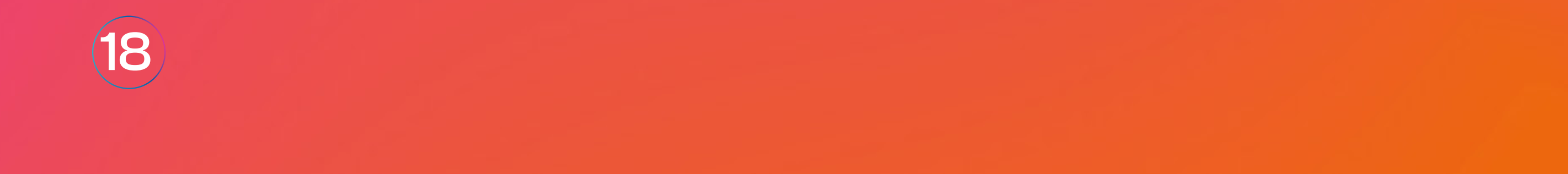

#### Managing your account and getting your bill: Download the MyOneComm mobile app:

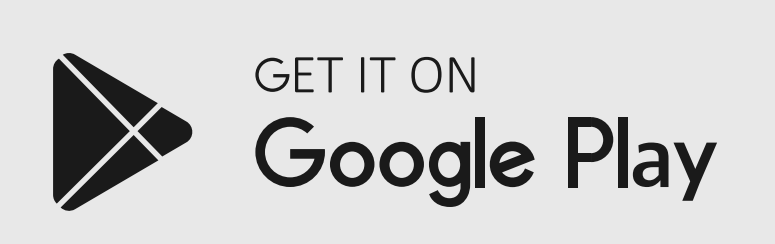

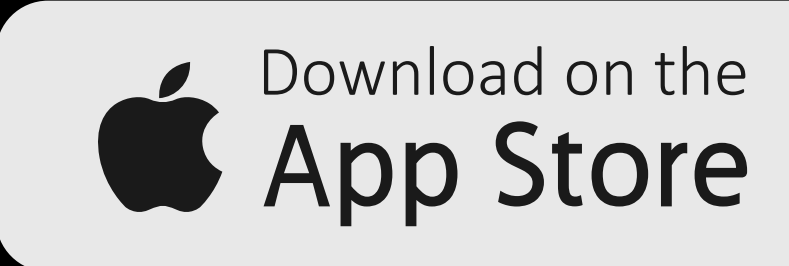

Go to MyOne web portal: My.OneComm.gy Sign up and manage your e-bill preferences at my.onecomm.gy, receive your bill on WhatsApp &/or email

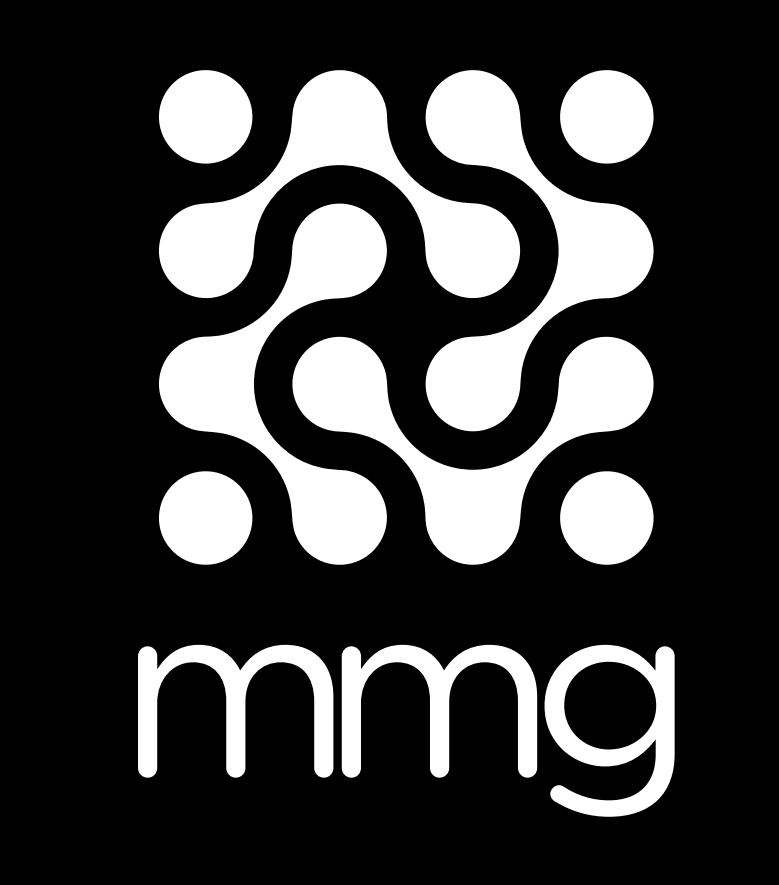

#### **APP OR AGENTS COUNTRY WIDE**

For more information, visit **WWW.ONECOMM.gy** 

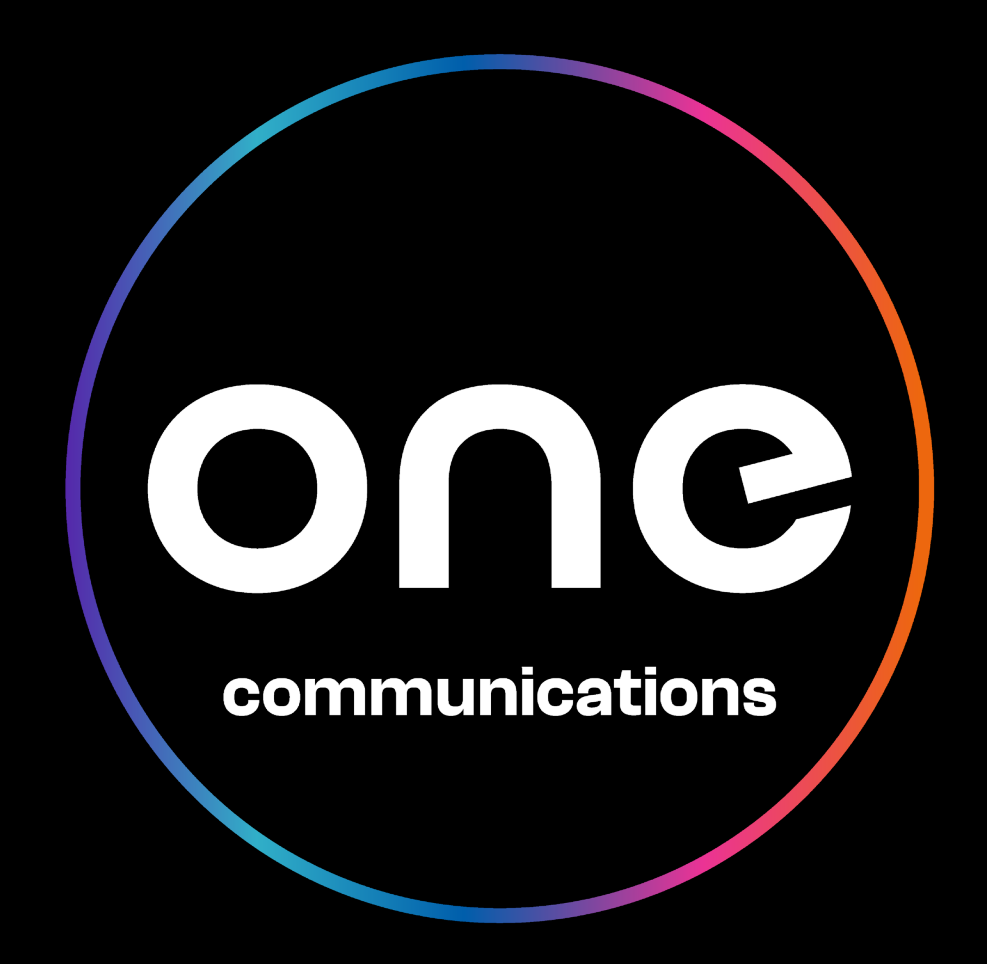

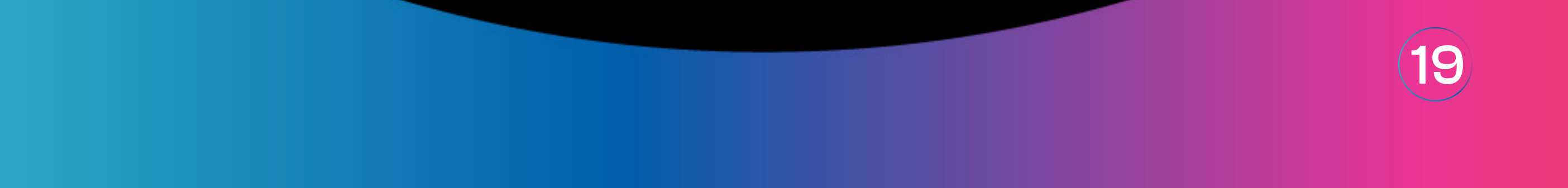

# Communications

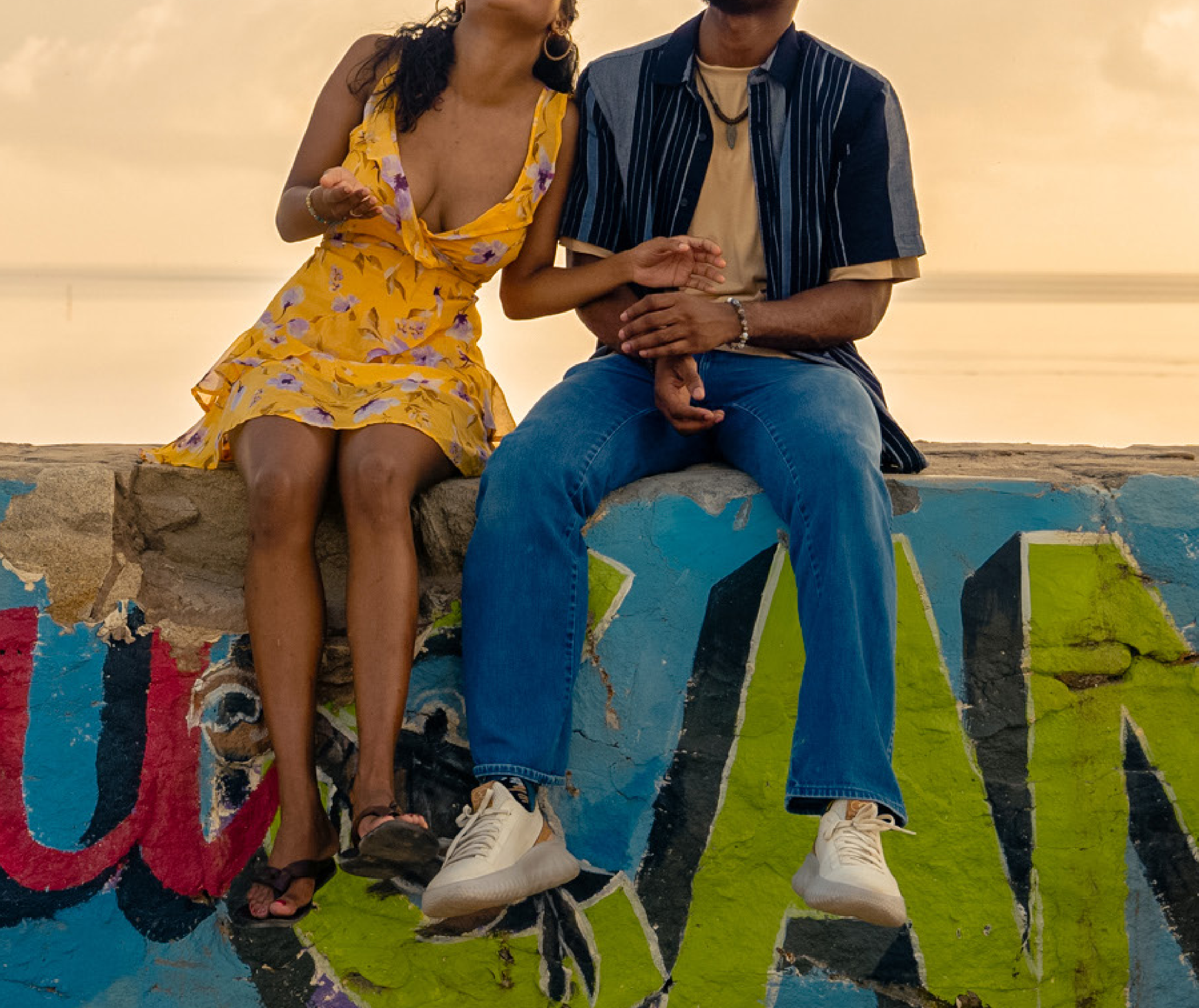

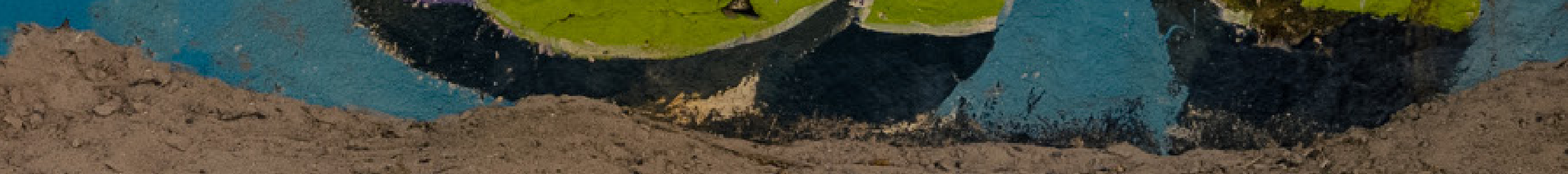